## ご家庭でのWi-Fi ネットワーク接続方法

1 機器の確認

持ち帰り用アイコンが2つデスクトップにありますので、ご確認ください。

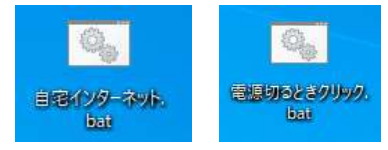

2 Wi-Fi への接続方法

①画面右下の通知をクリックします

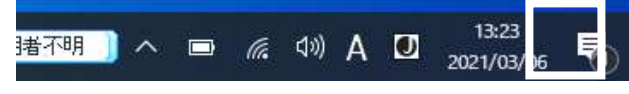

②「ネットワーク」をクリックします。

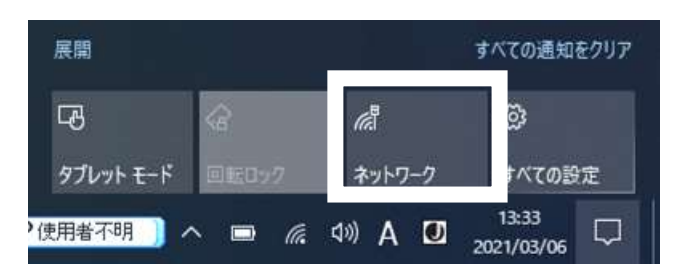

③接続できる機器の一覧が表示されます。

④接続するルーターを選びます。

⑤セキュリティーキーを入力します。

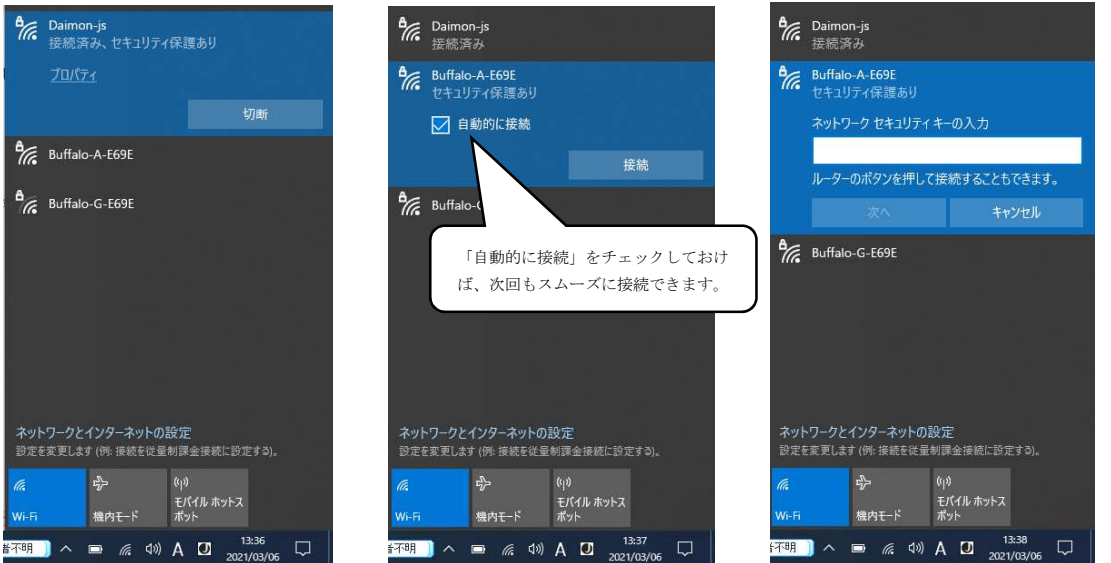

\*ルーター名やセキュリティーキーは、機械に貼付されていることが多いです。 ⑥デスクトップ上の「自宅でインターネット」をクリックします。

(学校でのプロキシ設定が解除されます。)

⑦インターネットブラウザ(Microsoft Edge)でネットが利用できるかご確認ください。 大門中学校のHPに接続するなど、ネット利用が可能かどうかお試しください。